## 8) Změna

8.1 Ve standardních případech se již další kroky neočekávají. Může však dojít k tomu, že až po odeslání zjistíte, že některé údaje byly vyplněny chybně a potřebujete provést změnu. To se může stát i poté, co jste odeslali záznam o úrazu bez aktualizace, nebo až po vyplnění aktualizace. Formulář je již uzamčený (graficky je tento stav znázorněn přeškrtnutím dané akce), ale můžete požádat o jeho otevření. Klikněte na záložku "Úvod", vyhledejte formulář a klidněte na "ID akce".

| InspIS DATA | Úvod Ja a Egertová Nápověda                        |                     |  |
|-------------|----------------------------------------------------|---------------------|--|
| ÀVC         | Moje škola Test 1 [000000001]                      |                     |  |
|             | Role v instituci: <b>F editel školy</b> Pracovat v | modulu: Üraz        |  |
|             | Nový                                               |                     |  |
|             | Zobrazit záznarů na stránku: 100 V<br>ID akce      | # - Jméno zraněnéno |  |
|             | 201500016595                                       | 1 - Jan Novák       |  |

8.2 Klikněte na "Posunout | Doplnit".

| ČŠI   Česká školní   InsplS DATA |  |
|----------------------------------|--|
| 🔽 ÚRAZ                           |  |
| <- Vrátit se                     |  |
| Posunout   DopInit               |  |
| Tisková sestava                  |  |

8.3 Vyberte "Žádat o odemknutí záznamu o úrazu -> Zažádáno o odemknutí záznamu o úrazu". Zásah do již uzavteného a odeslaného formuláře není samozřejmostí. Jedná se o výjimečný postup, který by měl být náležitě odůvodněn. Proto systém vyžaduje uvedení komentáře (vepište přímo do žlutě podbarveného pole). Poté, co jsou potřebné údaje vyplněny, potvrďte vybraný krok.

| Posunout   Deplnit                                                        |  |  |  |
|---------------------------------------------------------------------------|--|--|--|
| Potvrdit vybraný k ok 🗙 Zavřít 了 Nápověda                                 |  |  |  |
| AKTUÁLNÍ PRAV: PRIJATO                                                    |  |  |  |
| Openinit sekci Aktualizace->Aktualizace                                   |  |  |  |
| O Zádat o odemknutí záznamu o úrazu->Zažádáno o odemknutí záznamu o úrazu |  |  |  |
| 🔿 Doplnit pouze komentář nebo nahrát přílohu                              |  |  |  |
| Doplnit komentář:                                                         |  |  |  |
|                                                                           |  |  |  |
|                                                                           |  |  |  |
|                                                                           |  |  |  |
| Chyba 🛛                                                                   |  |  |  |
| Krok [Žádat o odemknutí záznamu o úrazu] vyžaduje zapsat komentář!        |  |  |  |

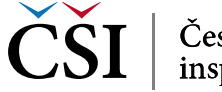